# **ETD SUBMISSION INSTRUCTIONS**

#### LOGIN

Go to CRIS (<u>https://lsmu.lt/cris/home</u>). Click **Log in**. Use your LSMU User name and password.

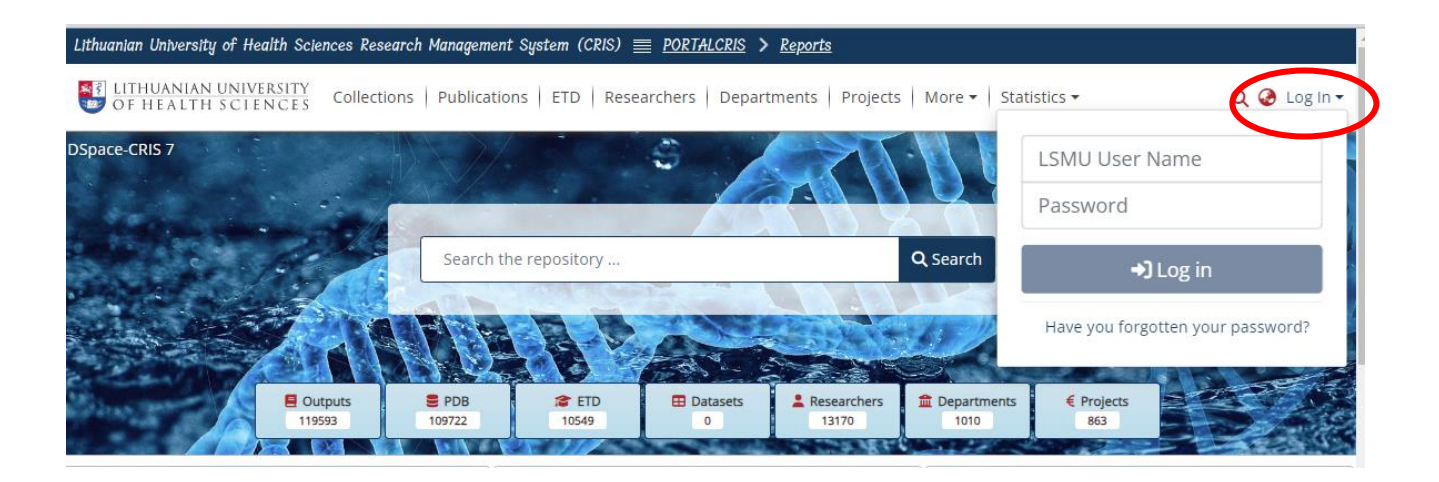

#### SUBMISSION OF ETD WORK

Click on User Profile, then select MyDSpace.

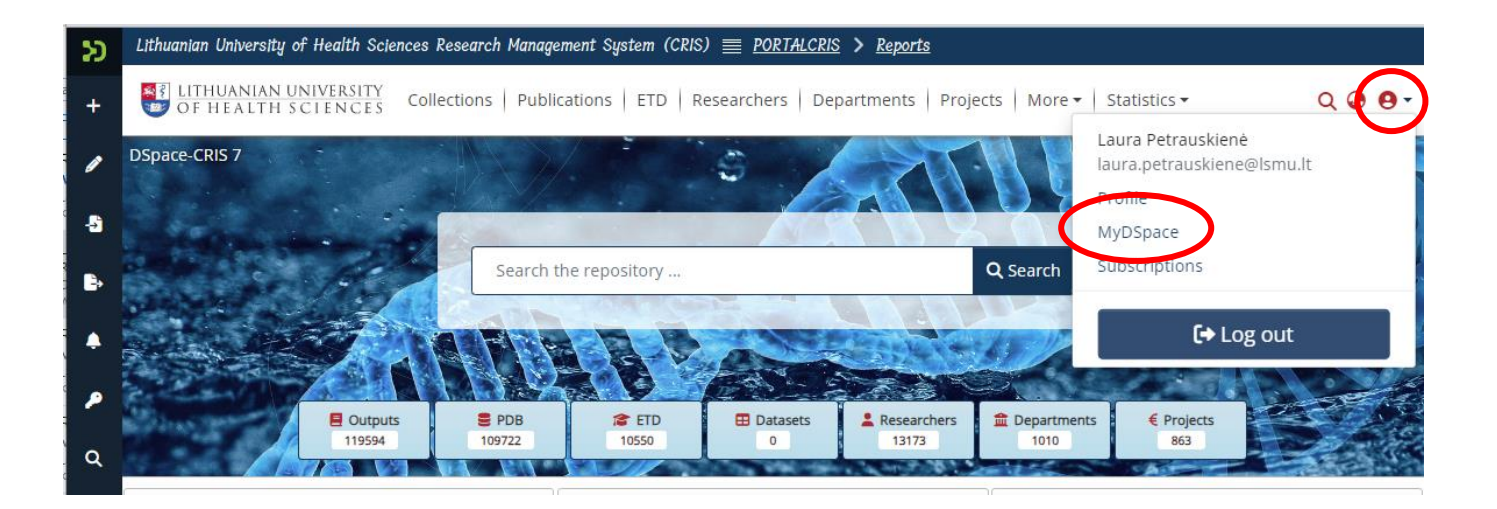

Click on New Submission, select ETD.

| Ð | Lietuvos sveikatos mokslų universiteto moks | lo valdymo sistema (CRIS) <u>= PORTALCRIS</u> > <u>Ataskaitos</u>             |                    |           |
|---|---------------------------------------------|-------------------------------------------------------------------------------|--------------------|-----------|
| + | MOKSLŲ UNIVERSITETAS KO                     | olekcijos   Publikacijos   ETD   Mokslininkai   Padaliniai   Projektai   Daug | iau ▼ Statistika ▼ | Q 🙆 😝 -   |
|   | Titulinis • MyDSpace                        |                                                                               |                    |           |
|   |                                             | Pasirinkite ir tempkite failą čia, arba suraskite kompiuteryje                |                    |           |
| - | L                                           |                                                                               | Duomenu bazė       | <u>^</u>  |
| ₽ |                                             | Viskas leškoti                                                                | ETD                | ortuoti 🕶 |
|   | Rodyti                                      | Your submissions                                                              | Įvykis             |           |
|   | Jūsų pateikti įrašai 🗸 🗸                    | Rodoma 1 - 10 iš 52                                                           | Sąrašas            |           |
| P |                                             | Archyvuotas                                                                   | Padalinys          |           |
|   | Filtrai                                     | ETD Open Access                                                               | Mokslininkas       |           |
| Q | - Půsopa                                    | veiksnių paieška                                                              |                    | Juozinių  |

Select 2. Universiteto magistrantūros baigiamųjų darbų, daktaro..... collection.

| os sveikalos moksių universiteto moksio valaymo sistema (CKIS) <u>POKTALCKIS / Ataskaltos</u>                                                                                           |   |
|----------------------------------------------------------------------------------------------------|---|
| Naujas vienetas                                                                                                    | × |
| Sukurti naują vienetą                                                                                                    |   |
| leškoti collection                                                                                                    |   |
| 1. Mokslo produkcija / Rescurch Production<br>2. Universiteto magistrantūros baigiamųjų darbų, daktaro disertacijų ir jų santraukų elektroniniai dokumentai (ETD) / University master's | > |
|                                                                                                    |   |

#### **SUBMMISSION ETD**

Submit the ETD work file in Adobe System **PDF format**. Title must be your surname, for example: Gonzales.pdf

| Lithuanian University of Health Sciences Research Management System (CRIS) 🗮 <u>PORTALCRIS</u> > <u>Reports</u>                                                        |
|----------------------------------------------------------------------------------------------------|
| IITHUANIAN UNIVERSITY Collections Publications ETD Researchers Departments Projects More • Statistics • Q @ •                                                          |
| Home • Edit Submission                                                                                                    |
| Drop files to attach them to the item, or browse                                                                                                    |
| Collection                                                                                                    |
| 2. Universiteto magistrantūros baigiamųjų darbų, daktaro disertacijų ir jų santraukų elektroniniai dokumentai (ETD) / University master's theses, doctoral dissertatio |
| Add more +                                                                                                    |
|                                                                                                    |

#### **INFORMATION ABOUT ETD (METADATA)**

#### 1. Autorius / Author. Click + Pridėti lauką / Add field.

Write your surname in the line Autorius, example: **Surname**, **Name**. Select name from the list. Click **Add**.

| Autorius   |               |       |             |             |
|------------|---------------|-------|-------------|-------------|
| Autorius * | Studento ID * | PID * | Prieskyra * |             |
| Autorius   | Studento ID   | PID   | Prieskyra   | 0           |
|            |               |       |             | X Clore Add |
|            |               |       |             |             |

#### 2. Darbo vadovas / Thesis advisor. Click + Pridėti lauką / Add more.

Write surname of Supervisor in the line Vadovas, select your supervisor from the list. Click Add.

| Vadovas   |            |             |
|-----------|------------|-------------|
| Vadovas * | PID<br>PID |             |
|           |            | × Close Add |

#### 3. Kita atsakomybė / Other Contributor

Write surname of reviewer in the line Kita atsakomybė, select your reviewer from the list. **Select tipe of responsibility from the list**. Click **Add**. The same with Consultant, if you have.

Reviewer - Recenzentas

Consultant-Konsultant as

| mokslo valdymo sistema (CRIS) <u>PORTALCRIS</u> > | <u>Ataskaitos</u> |                                            |
|---------------------------------------------------|-------------------|--------------------------------------------|
| <sub>k</sub> Kita atsakomybė                      |                   |                                            |
| Kita atsakomybė *                                 | PID               | Atsakomybės rūšis                          |
| Kita atsakomybė                                   | PID               |                                            |
| rant                                              |                   | leškoti                                    |
|                                                   |                   | Recenzentas / Reviewer                     |
|                                                   |                   | Oponentas / Opponen Recenzentas / Feviewer |
|                                                   |                   | Konsultantas / Consulta                    |
|                                                   |                   | Komisijos pirmininkas /                    |
|                                                   |                   | Komisijos narys / Com                      |
| Pridėti lauką / Add field                         |                   | Komisijos sekretorius /                    |
|                                                   |                   |                                            |

# 4. Komisija / Committee

Select committee from the list.

5. Gynimo data / Date of thesis defence Write date of thesis defence.

# 6. Mokslo ar Studijų kryptis / Science or Study field Select Science field from the list.

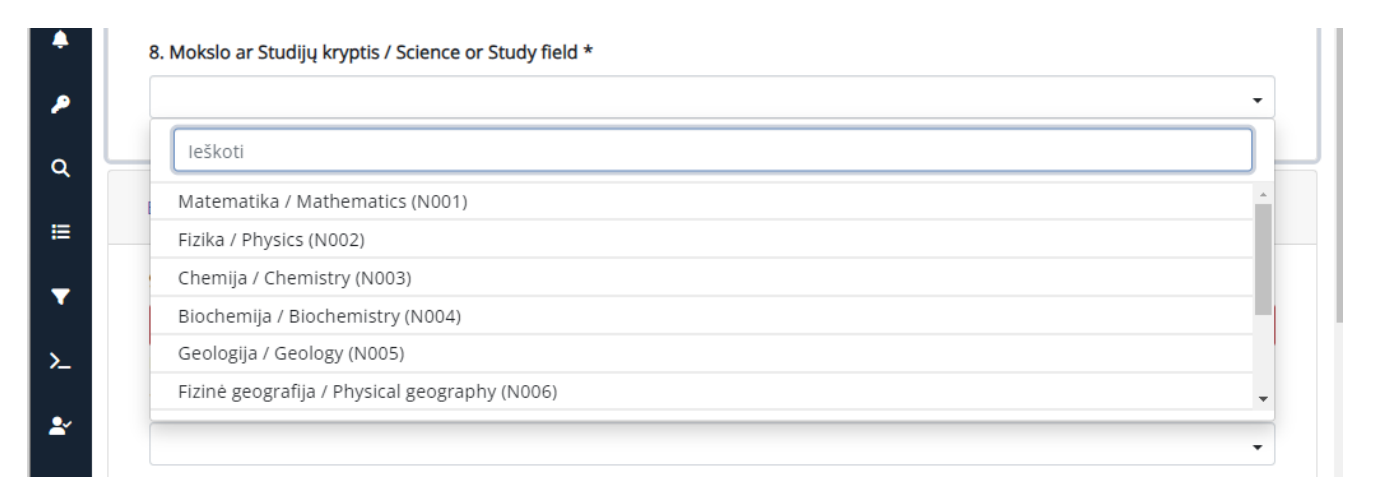

×

#### 7. Dokumento rūšis / Type Select from the list type of thesis:

Hierarchinis reikšmių medis

| Select a subject to add as search filter |                  |                   |
|------------------------------------------|------------------|-------------------|
|                                          | <b>Q</b> leškoti | <b>▲</b> Išvalyti |
| type::text::thesis::bachelor thesis      |                  |                   |
| type::text::thesis::doctoral thesis      |                  |                   |
| type::text::thesis::master thesis        |                  |                   |
| type::text::thesis::professional thesis  |                  |                   |

### 8. Darbo kalba / Language

Select language of your thesis.

#### 9. Darbo antraštė originalo kalba / Title

## 10. Darbo antraštė kita kalba / Other Title

**Important!** Write the titles according to these rules: in Lithuanian only the first word and proper nouns are written in capital letters. In English title all words must begin in capital letter except conjunctions such as and, or, of etc.). **Don't forget to select language!** Example:

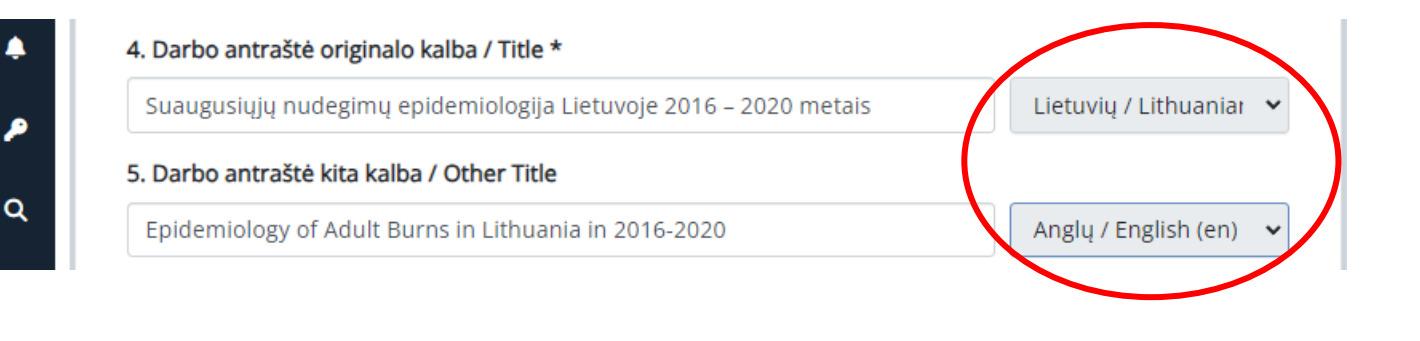

# 11. Santrauka lietuvių ir anglų kalbomis / Abstract

**Important!** Add abstracts in Lithuanian and English separately. After saving the abstract in one language, click **Pridėti lauką** / **Add field**. A box will appear for the title in another language.

Don't forget to select language!!

# 12. Reikšminiai žodžiai lietuvių ir anglų kalbomis / Keywords

Add 3-5 keywords in lithuanian and english separately. Each keyword must start in capital letter and be written in separate box.

#### Don't forget to select language!

| 12. Reikšminiai žodžiai lietuvių ir anglų kalbomis / Keywords *                              |                         |
|----------------------------------------------------------------------------------------------|-------------------------|
| Skausmas                                                                                     | Lietuvių / Lithuani 👻 🚺 |
| Motyvacija                                                                                   | Lietuvių / Lithuani 🗸 🧻 |
| Pain                                                                                         | Anglų / English (er 👻 🧻 |
| Motivation                                                                                   | Anglų / English (er 💉 🏹 |
| Įrašykite 3-5 reikšminius žodžius lietuvių ir anglų k. į atskirus laukus ("+" Pridėti lauką) |                         |
| is did2losios raides / Add 3-5 keywords, Each keyword must start in capital letter and       |                         |

# 13. Darbo apimtis / Pages

Enter the number of pages, ex. 66 p.

Confirm the license agreement and click **Deposit**.

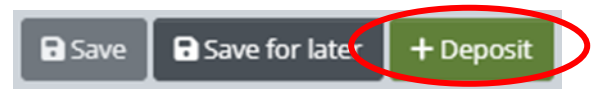

#### **AFTER SUBMMISSION**

After the librarian checks the metadata of your uploaded work, you will receive an e-mail from the responsible employee that the work has been uploaded successfully or you need to correct some data.

**Important!** Forward the link to the persons responsible for your work (supervisor, reviewers).

If you have hind mistakes, needs to reupload other PDF or any questions regarding the submission of the ETDs, please contact the responsible staff: (+370 37) 39 60 43 or Laura.Petrauskiene@lsmu.lt